## คู่มือการใช้งานระบบคลังภาพดิจิทัล (RMUTP Digital Collections)

เข้าเว็บไซต์ระบบคลังภาพดิจิทัล (Rmutp digital collections) <u>https://dc.rmutp.ac.th/</u>

คลิก ลงทะเบียน (Login) ด้วย RMUTP Passport

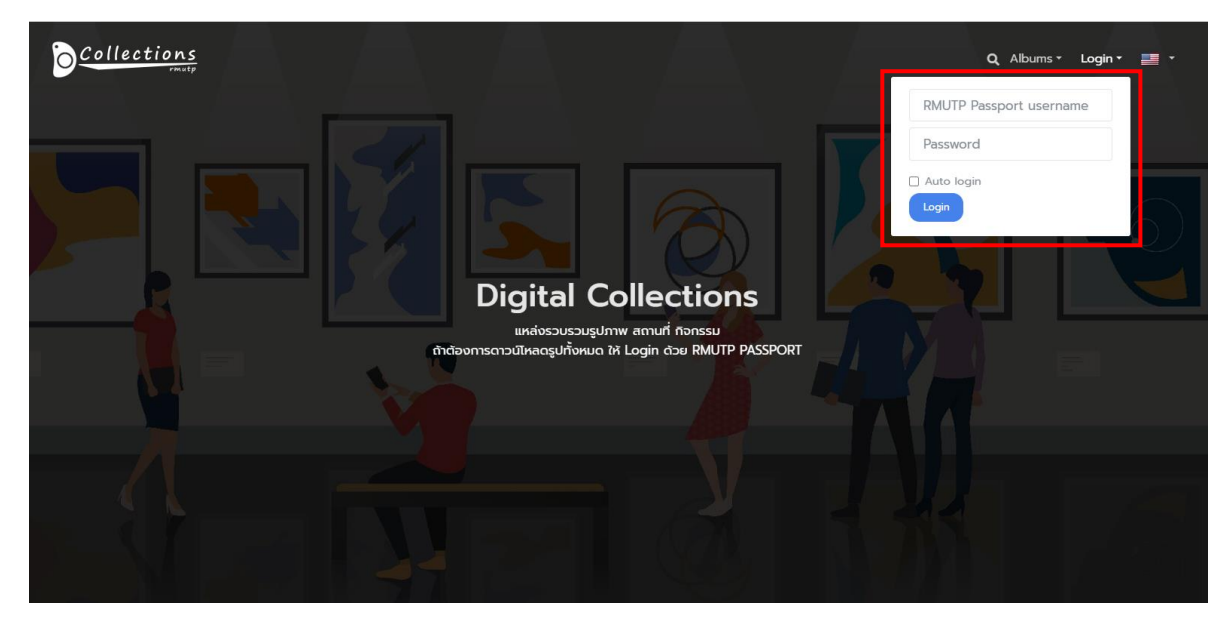

จากนั้นคลิก ค้นหา (Search) โดยพิมพ์ชื่อโครงการ กิจกรรม หรือ สถานที่ เพื่อค้นหาอัลบั้มรูปภาพ

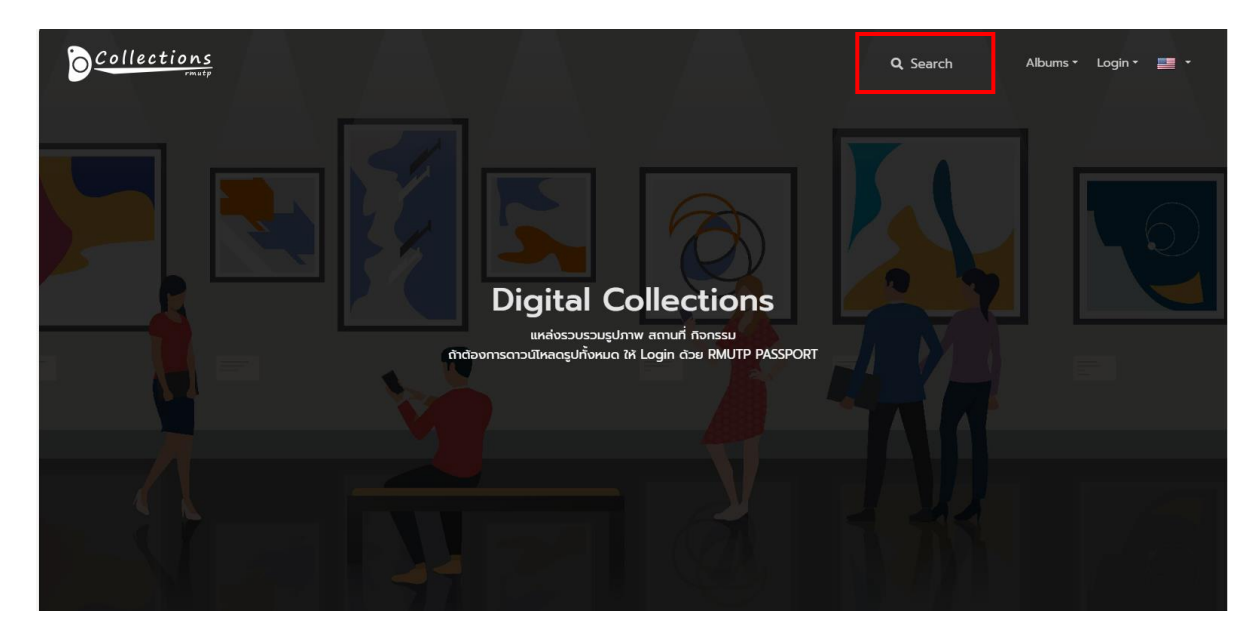

หรือคลิก อัลบั้ม (Albums) เพื่อเลือกหาอัลบั้มตามชื่อโครงการหรือกิจกรรมต่างๆ ได้ตามที่ต้องการ

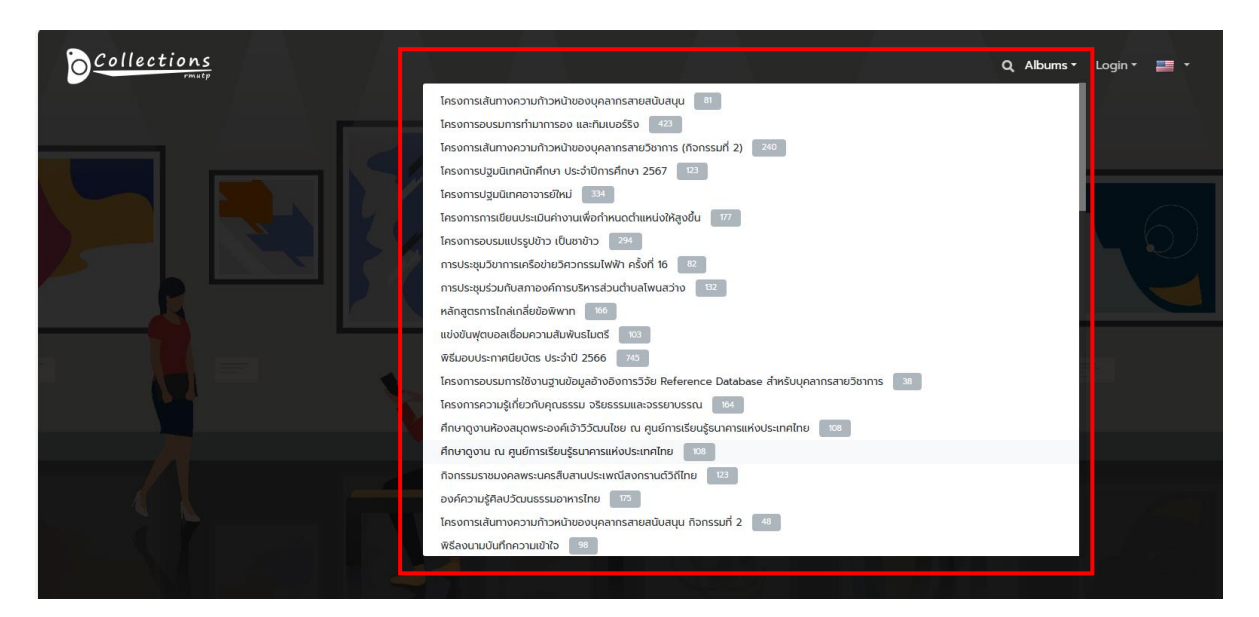

## ต้องการดาวน์โหลดรูปภาพทั้งหมด คลิก ด้านบนขวา เลือกขนาดของรูปภาพ

👫 / โครงการปฐมนิเทคเขักศึกษา ประจำปี... 🗘 🕈 🖾 🗸 🖄

โครงการปฐมนิเทศนักศึกษา ประจำปีการศึกษา 2567 วันที่ 21 มิถุนายน 2567 ณ ห้องประชุมมงคลอากา ชั้น 3 คณะ บริหารธุรกิจ

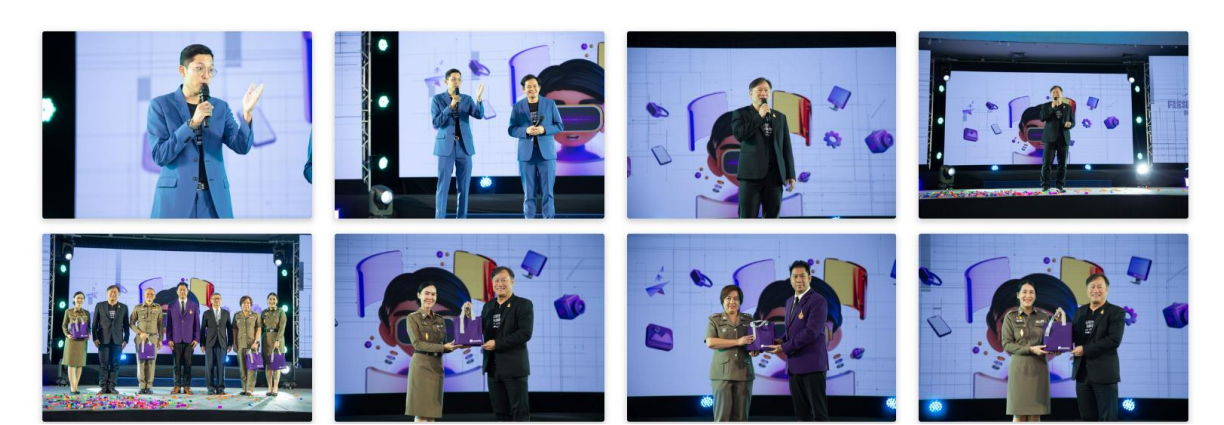

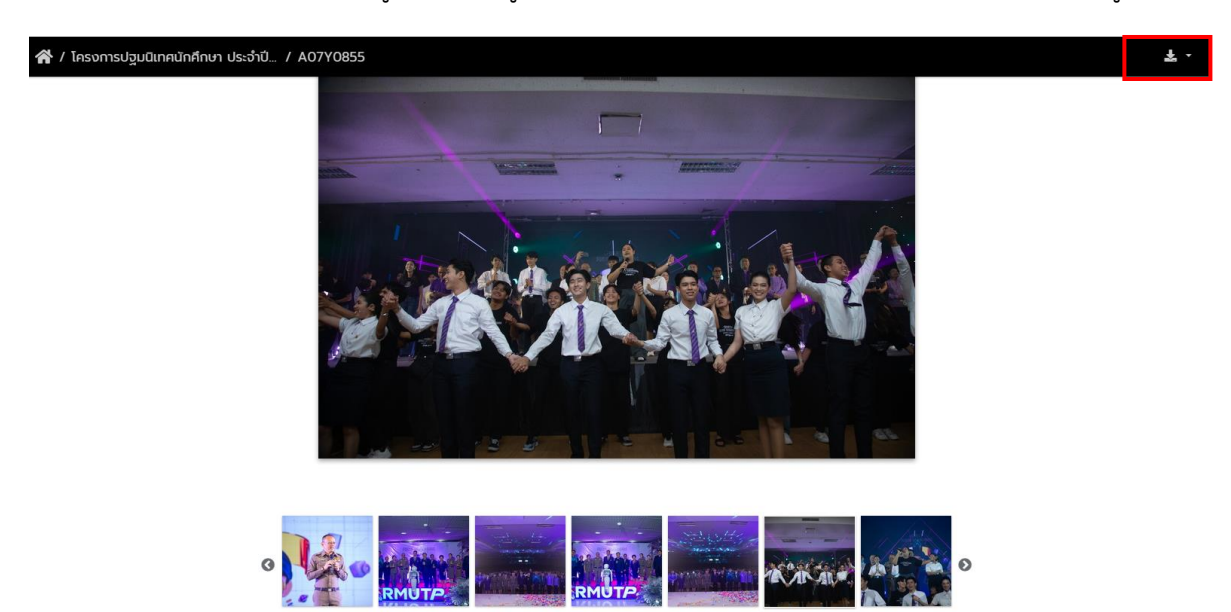

ถ้าต้องการดาวน์โหลดเฉพาะบางรูป ให้เลือกรูปที่ต้องการ จากนั้น คลิก ด้านบนขวา เลือกขนาดของรูปภาพ

<u>หมายเหตุ</u> : การดาวน์โหลดรูปภาพผ่านระบบคลังภาพดิจิทัล ผู้เข้าใช้งานที่ Login โดยใช้ RMUTP Passport สามารถดาวน์โหลดไฟล์รูปภาพได้ทั้งหมด และสำหรับผู้ที่ไม่ได้ Login ดาวน์โหลดได้ครั้งละ 1 รูปภาพ